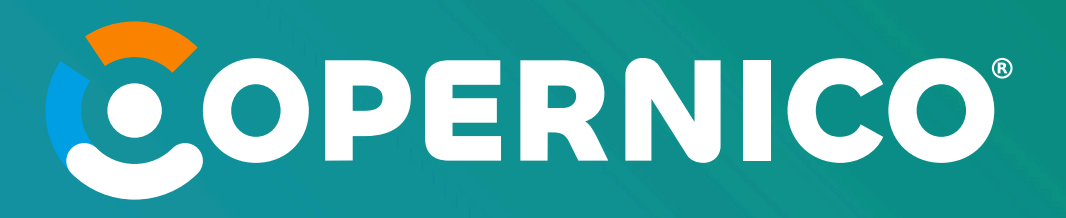

# Il mondo Copernico

#### Hai bisogno di assistenza? Contattaci e ti aiuteremo!

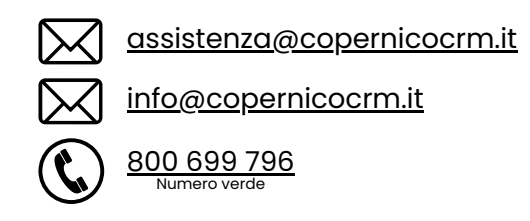

Rimani sempre aggiornato sul mondo Copernico:

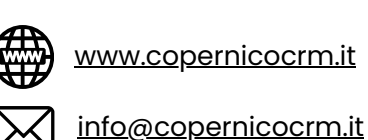

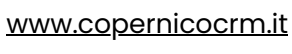

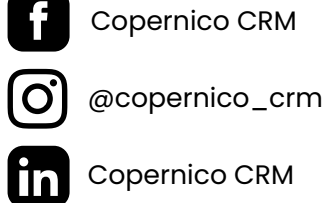

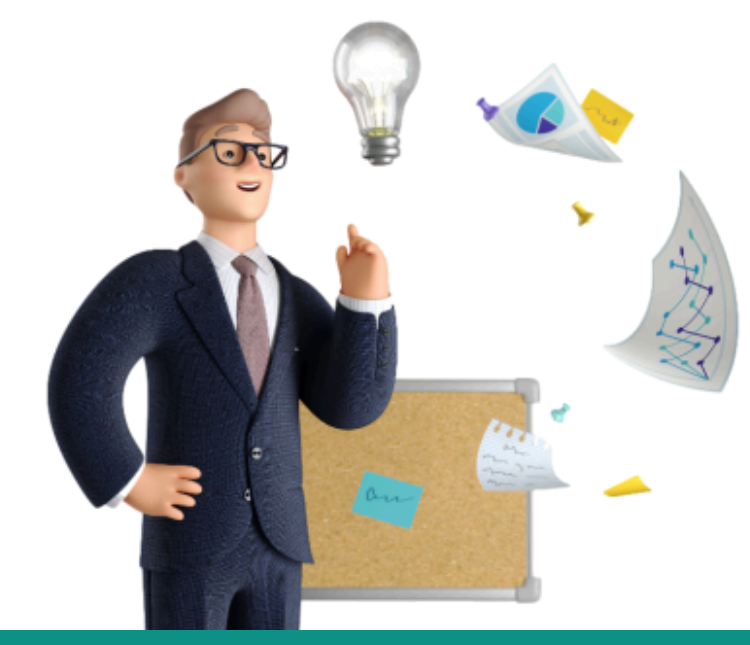

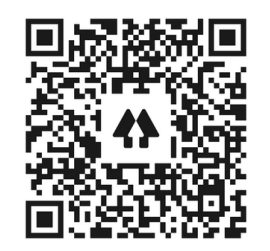

Scansiona il QR Code

# MANUALE FORNITORI

## Entra in Copernico

Lo studio di amministrazione condominiale ti invita ad iscriverti a Copernico, per te fornitore è **totalmente gratuito**.

Riceverai una mail; clicca su ACCETTA L'INVITO e conferma il tuo indirizzo mail.

Compila i **campi** informativi e indica tutti i servizi che svogli in modo che tutti gli studi di amministrazione presenti in Copernico possano fruire dei tuoi servizi e decidere di affidarti incarichi.

Una mail ti darà il benvenuto all'interno della piattaforma. Salva **nome utente** e **password** che ti saranno utili per accedere a Copernico. Clicca su **Homepage** nel testo della mail ricevuta.

Nella schermata di login **fornitore** inserisci le tue credenziali. Con le stesse credenziali accedi sia da Desktop che da APP.

L'accesso a Copernico tramite web dal sito: https://prod.copernicocrm.it/appsv3/suppliers/ Inserendo le credenziali arrivate via mail.

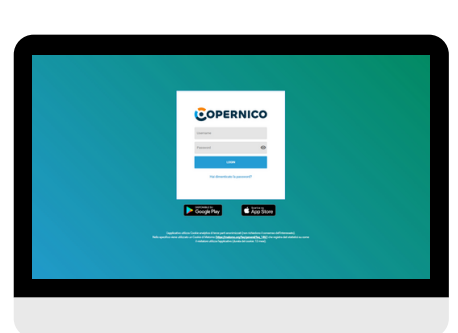

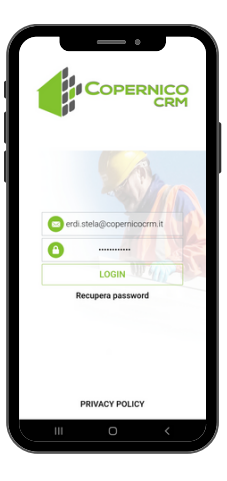

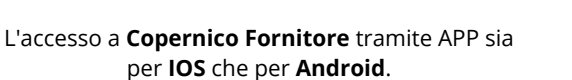

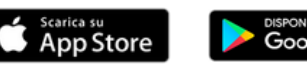

Inserendo le credenziali arrivate via mail.

ERNICO

Inoltre, è sempre disponibile l'area login dal sito <u>www.copernicocrm.it</u>

## DURC

**Non è necessario caricare nessun file** all'interno di Copernico, poiché la verifica avviene in modo automatico in seguito ad assegnazione di incarico.

Copernico verifica la presenza del DURC in banca dati nazionale e lo mette a tua disposizione ed a disposizione dell'amministratore. Il rilascio alle autorità competenti dovrai continuare a richiederlo tu o il tuo consulente fiscale.

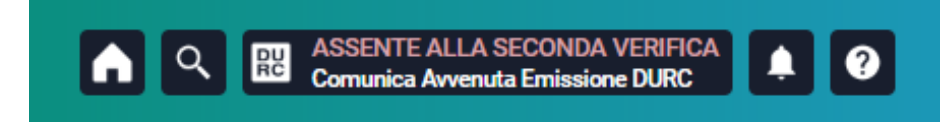

l vari **stati** del processo di verifica del DURC:

#### - IN VERIFICA

Il Sistema sta verificando la presenza del documento di regolarità contributiva.

- REGOLARE

#### - ASSENTE - 1a Verifica

Il documento è risultato assente ad una prima verifica. In questo caso il sistema, provvederà **automaticamente**, ad effettuare una nuova verifica, dopo 7 gg.

#### - ASSENTE - 2a Verifica

Il documento è risultato essere assente alla seconda ed ultima verifica. A questo punto, dovrai essere **tu a comunicare l'avvenuta emissione del DURC** dal tuo pannello COPERNICOCRM, cliccando sull'apposito tasto di sblocco.

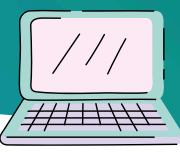

800 699 796

#### **Gestione Interventi**

|                                                           | 🚼 🔍 🖾 RECCLARE 🗖 🖈 🕢 📞 Assistenza Fornitori 800 699 796                                                                                                    | <b></b> | 🖞 🖬 📲 👖 Titolare (admin) 🕑                                                                                               |
|-----------------------------------------------------------|----------------------------------------------------------------------------------------------------|---------|----------------------------------------------------------------------------------------------------|
| Cartieri                                                  | ashboard                                                                                                    |         | 21 Note                                                                                                    |
| Preventivi     Manutenzioni Ordinarie     Amministrazione | MANYA Maga Sonine Svizzer3 Svizzer3 Svi                                                                                                    | ~       | Abio 233     C     Insponsable Glorgio ha chiuso I cartiere     v                                                        |
| Cantieri 110                                              | Man universe Version Provide Storential Storential Storentiae Storentiae Storentiae Storentiae Stor                                                                                                    | ~       | Erresponsable Gorgio ha attivato la Fase 10 V                                                                            |
|                                                           | Mongoni<br>Mongoni<br>Mon | ~       | G ADIGE 33                                                                                                    |
|                                                           | CANTERS 110  CANTERS 110                                                                                                    | ~       | X ADRE 33     27"       Aperto nuovo intervento. E responsabile è Enti     V       X ADRE 33     27"                     |
|                                                           | Ontstatement         Existing         Average transmission         With the association           April: 611 Feb 2023         110%         La Prazenta         Models 0.         Ammiestrations' temptations' temptations'                                                                                                    | ~       | Aperto nuovo intervento. Eresponsabile è Erdi ✓<br>X Abros 33 2 <sup>2</sup> 27 <sup>m</sup>                             |
|                                                           | Amin' 19 Genezizi 11 Genezizi 11 Genezizi 12 Genezizi 12 Genezizi                                                                                                    | ~       | Prancesce Pinzari ha chiuso Entervento 🔍 🗙 ADIGE 33 4 pinni 📄                                                            |
|                                                           | OrthMAG482721 Tputtigenove Editors Average Market starse Average Market starse Average Market starse Average Market starse Average Market starse Average Market starse Average Market starse Average Market starse Average Market starse Average Market starse Average Market Starset Average Market Starset Average Market Average Market Average Mark                                                                                                    | ~       | Erresponsable Erd ha raperto Entervento V  La Piazzetta 4 picmi  Erd ha risperto Entervento V                            |
| Visualizza eventi di:<br>Azienda                          | Intervention of Aduations on the Aduation of the Aduation of t                                                                                                    | ✓.      | Attenzione: le note visualizzate sono relative agli ultimi 21 giorni.<br>Clicra cui per disuditzate la fita le tra orde. |

Con Copernico potrai gestire i diversi incarichi che ti verranno assegnati dagli studi di amministrazione condominiale. Entra nel dettaglio **INTERVENTI**, e scorri la lista dei tuoi incarichi.

Troverai le informazioni necessarie e potrai comunicare con l'amministratore tracciando tutte le informazioni.

- 1. Accetta o Rifiuta l'incarico.
- 2. Comunica Inizio Intervento.
- 3. Comunica **Fine** Intervento.

www.copernicocrm.it

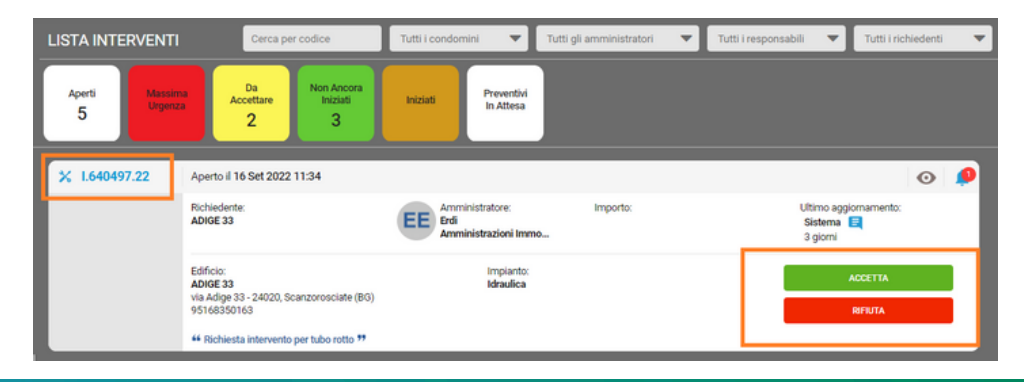

info@copernicocrm.it

 $\square$ 

| Tipologia                            | Visibilita                            |
|--------------------------------------|---------------------------------------|
| Nota generica 🛛 🔻                    | <ul> <li>Tutti</li> </ul>             |
| Nota generica                        | O Formitore + Studio                  |
| Ethio .                              | Solo fornitore                        |
| raura                                | Email                                 |
| Sopralluogo                          | Co                                    |
| Preventivo in attesa di accettazione | Condividi con                         |
| Proforma                             | ANNA 100N                             |
|                                      | AGGEINGI ALLEGATO (1/5)     A CC      |
|                                      |                                       |
|                                      | Tescina qui il tun allegato           |
|                                      | Adel Ramadan                          |
|                                      | Alessandro Cappellato                 |
|                                      | Bernardo Menicagl     Chiara Albertol |
|                                      |                                       |

DESKTOP

Utilizzando la funzione Note all'interno della sezione intervento puoi inserire **preventivi** o **fatture**, **note riservate** con la possibilità di scegliere a chi inoltrarle.

Con il **Modulo Amministrazione** monitori l'emissione fatture per gli interventi chiusi, tracciando il processo dall'assegnazione alla fatturazione.

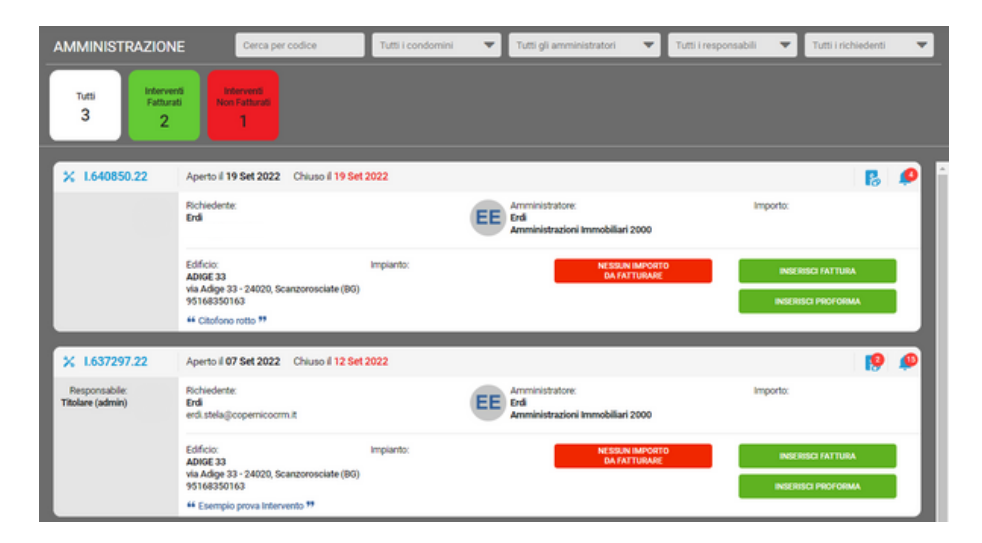

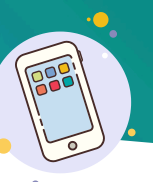

# **APP MOBILE**

#### 11:37 8 × 3. | 81% Copernico CRM Modalità Azienda $\equiv$ Benvenuto Titolare (admin) Azienda Fornitore prova INFO DURI A Il DURC è stato verificato e risulta assente anche alla sec Comunica avvenuta emissione del DURC APERTI: 5 APERTI: 1 110%) CANTIERI 110 90% CANTIERI 90 RICHIESTA PREVENTIVO ADEDTI-1 LE TUE NOTE

## **Gestione Interventi**

Con Copernico potrai gestire i diversi incarichi che ti verranno assegnati dagli studi di amministrazione condominiale. Entra nel dettaglio **INTERVENTI**, e scorri la lista dei tuoi incarichi.

Troverai le informazioni necessarie e potrai comunicare con l'amministratore tracciando tutte le informazioni.

Accetta o Rifiuta l'incarico.
 Comunica Inizio Intervento.
 Comunica Fine Intervento.

| Copernico CR                                                                                                    | M 🖪 💆                       | <b>6</b> |  |  |  |
|----------------------------------------------------------------------------------------------------|-----------------------------|----------|--|--|--|
| AREA INTERVENTI                                                                                                    |                             |          |  |  |  |
| Elenco interventi                                                                                                    | QCerca                      |          |  |  |  |
| CODICE: L640497.22<br>AMMINISTRATORE: Amministrazioni im<br>RESPONSABLE:<br>CONDOMINIO: ADICE 33<br>RICHEIDENTE: ADICE 33<br>APERTO IL: 16/09/2022 11:28<br>INTERVENTO DA ACCETTARE | mobiliari 2000 $ ightarrow$ |          |  |  |  |
| Richiesta intervento per tubo roti                                                                                                    | to                          |          |  |  |  |
| CODICE: L639128.22<br>AMMINISTRATORE: Amministrazioni Im<br>RESPONSABILE: Titolare (admin)<br>CONDOMINIO: ADICE 33<br>RICHIEDENTE: Erdi<br>APERTO IL: 13/09/2022 12:37              | mobiliari 2000<br>->        |          |  |  |  |

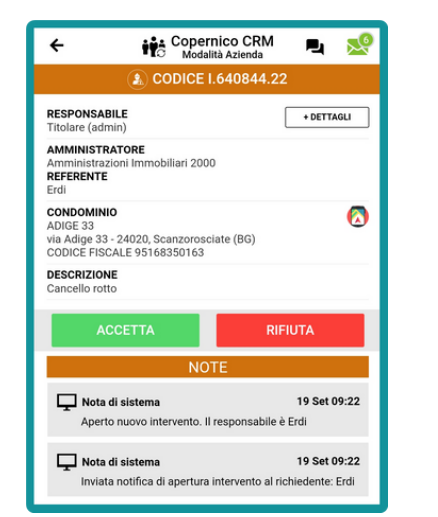

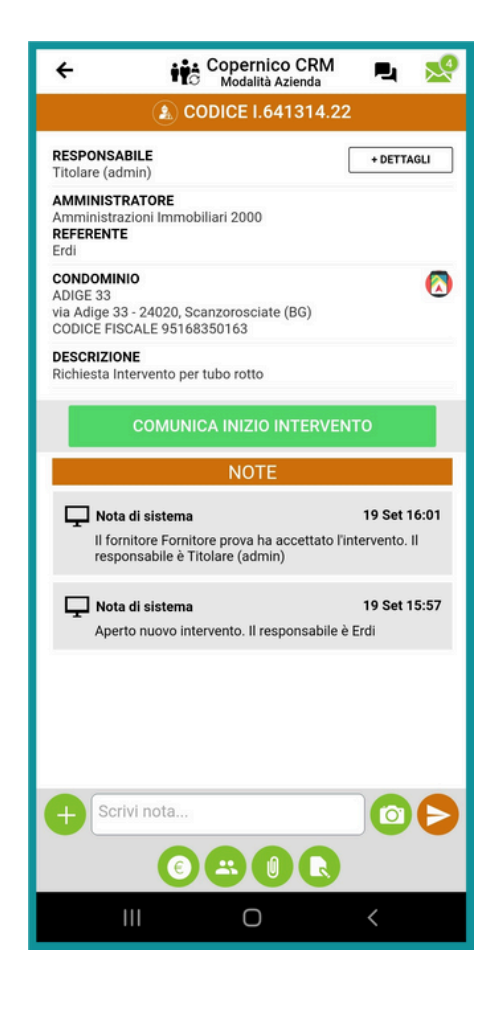

Attraverso l'APP Copernico Fornitore la comunicazione con l'amministratore è immediata. Nella sezione interventi puoi usare la messaggistica, allegare foto, preventivi e far firmare i mandati di lavoro ai condòmini.

Per ogni incarico assegnato e nota di aggiornamento inserita da parte dell'amministratore riceverai una **comoda NOTIFICA** sul tuo smartphone.

**Clicca** per leggerla e Copernico ti porterà direttamente all'interno dell'intervento.

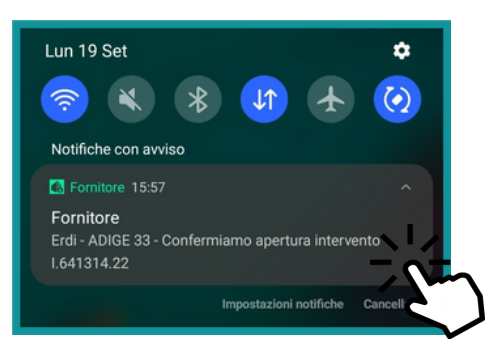

Un nuovo modo di lavorare: Rapido, facile e chiaro

 $\square$ 

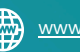

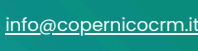

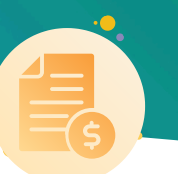

# FATTURE IN CLOUD

### Integrazione con Fatture in Cloud

| ≡  |                        |    | 🚦 🔍 🖾 INVERFICA 🗉 🖪                            | ÷ ?                              | 📞 Assistenza Formitori 800 699 796                                                                                                    |   |         | <b>1</b> 9 | Ħ |
|----|------------------------|----|------------------------------------------------|----------------------------------|----------------------------------------------------------------------------------------------------|---|---------|------------|---|
| Ð  | CREA NUOVO EVENTO      | >  | INTEGRAZIONI                                   |                                  |                                                                                                    |   |         |            |   |
| ×  | Interventi             | 13 | -                                              |                                  |                                                                                                    | _ |         | _          | _ |
| •≥ | Cantieri               | 13 | Copernico si può integrare con diversi softwar | e di terze parti.                |                                                                                                    |   |         |            |   |
| 0  | Preventivi             | 26 |                                                |                                  |                                                                                                    |   |         |            |   |
| 肠  | Manutenzioni Ordinarie | 4  |                                                | Questa integrazione permette     | te in fase di chiusura di un intervento di poter creare in automatico una fattura o fattura proforma sul vostro account di Fatture in | _ |         |            |   |
| *  | Interventi privati     |    | Connetti con Fatture in Cloud                  | Cloud. La fattura / fattura prof | oforma viene solo creata e può essere modificata, quindi non viene inviata direttamente al sistema di interscambio (SDI).             |   | ionnett | i          |   |
| ÷, | Amministrazione        |    |                                                |                                  |                                                                                                    |   |         |            |   |
| 8  | Visure Carnerali       |    |                                                |                                  |                                                                                                    |   |         |            |   |
|    | Cantieri 110           | 7  |                                                |                                  |                                                                                                    |   |         |            |   |
| 95 | Cantieri 90            | 4  |                                                |                                  |                                                                                                    |   |         |            |   |

All'interno della piattaforma, nell'applicativo desktop, nell'area integrazioni - basterà cliccare sul bottone **Connetti** relativo a Fatture in Cloud.

Prima di premere sul bottone Connetti è necessario eseguire il login sul vostro account Fatture in Cloud.

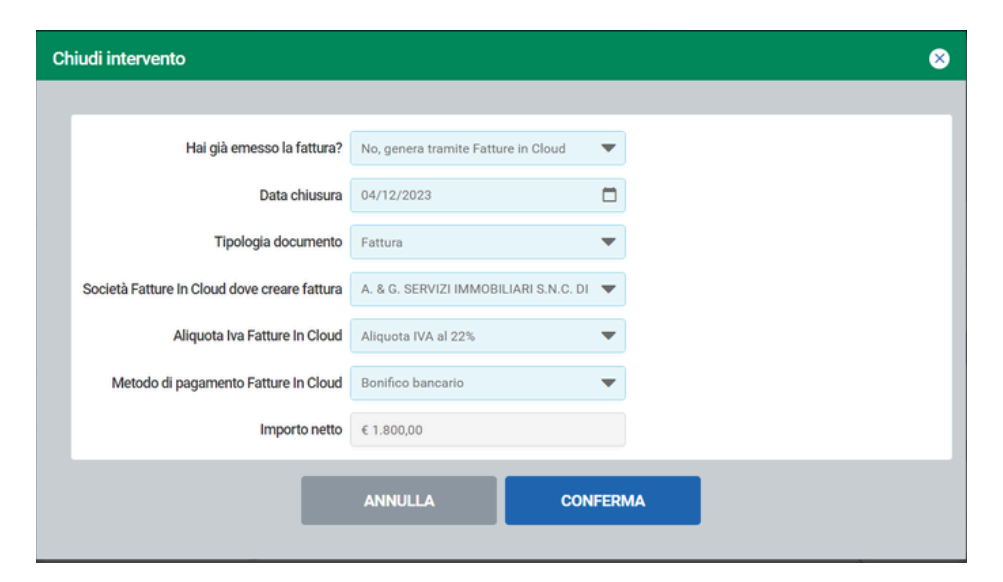

Una volta attivata l'integrazione, nella gestione degli interventi, Copernico permette alla chiusura, sia dall'App Mobile e anche dal pannello Desktop, la possibilità di poter generare la fattura direttamente su Fatture in Cloud.

| 09:10 🙆 🖴 🖪 🕏 🕼 🖓 📾 100%                     |                                                          |                                              |              |
|----------------------------------------------|----------------------------------------------------------|----------------------------------------------|--------------|
| Chiusura intervento                          | Chiudi intervento                                        |                                              | e            |
| Hai già emesso la fattura?                   |                                                          |                                              |              |
| No, genera tramite Fatture in Cloud 🔻        | Hai già emesso la fattura?                               | No, genera tramite Fatture in Cloud          | *            |
| Data chiusura                                | Data chiusura                                            | 04/12/2023                                   |              |
| 29/11/2023                                   | Tinologia dog manta                                      | Catture                                      | -            |
| Tipologia documento                          | ngooga documento                                         | Pattora                                      | •            |
| Fattura 🗸                                    | Società Fatture In Cloud dove creare fattura             | & G. SERVIZI IMMOBILIARI S.N.C. DI D.        | •            |
| Società Fatture in Cloud dove creare fattura | Aliquota Iva Fatture In Cloud                            | Aliquota IVA al 22%                          | •            |
|                                              | Metodo di pagamento Fatture in Cloud                     | 22% - GENERICO                               | ^ )          |
| A. & C. SERVIZI ININIODIEIARI S.N.C. DI DAI  |                                                          | esenti                                       |              |
| Aliquota IVA Fatture in Cloud                | Importo netto                                            | IVA 22% DPR 633/72                           |              |
| Aliquota IVA al 22% 🗸                        |                                                          | Aliquota IVA al 22%                          |              |
| Metodo di pagamento Fatture in Cloud         |                                                          | Aliquota IVA al 21%                          | AA           |
| Bonifico bancario 🔹 👻                        |                                                          | Aliquota IVA al 20%                          |              |
| Importo netto                                |                                                          | Aliquota IVA al 10%                          |              |
| •                                            |                                                          | Aliquota IVA al 4%                           | 042          |
| 0                                            | 50141, Firenze (Firenze)                                 | Aliquota IVA al 0%                           |              |
|                                              | Inviato: 20/01/1970 15:12:13 A: test@sbdservizi.it; Ogge | tto: Una mail più lunga da rispondere The st | andard Lorem |
| ANNULLA CONFERMA                             |                                                          |                                              |              |
|                                              |                                                          |                                              |              |
| = 0 1                                        |                                                          |                                              |              |

Una volta data la conferma, la fattura sarà presente e rimarrà visibile oltre che in Fatture in Cloud anche all'interno dell'intervento presente in Copernico.

La fattura o fattura proforma generata non viene inviata direttamente allo SDI, quindi è sempre possibile modificarla, eliminarla o appunto inviarla allo SDI in modo manuale.

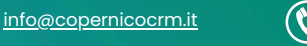